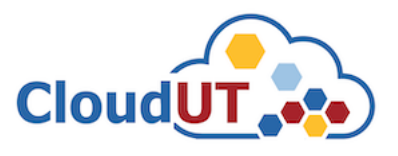

## Utilizarea clientului de OpenVPN CloudUT

**Pasul 1.** Pentru a putea configura clientul de OpenVPN va rugam sa descarcati clientul de pe pagina oficiala openvpn <u>https://openvpn.net/community-downloads/</u>

| Windows 64-bit MSI installer | GnuPG Signature | OpenVPN-2.5.4-I604-amd64.msi |
|------------------------------|-----------------|------------------------------|
|                              |                 |                              |

**Pasul 2.** După instalarea clientului de openvpn, adăgați certificatul de client primit de la unul dintre administratorii / experții CloudUT în fișierul **config** din **C:\Program Files\OpenVPN\config** 

| $\leftarrow$ $\rightarrow$ $\checkmark$ $\uparrow$ $\blacksquare$ > This PC > Local Disk (C:) > Program Files > OpenVPN > config |   |                           |                     |                  |      |  |  |  |  |
|----------------------------------------------------------------------------------------------------|---|---------------------------|---------------------|------------------|------|--|--|--|--|
| 📌 Quick access                                                                                                    |   | Name                      | Date modified       | Туре             | Size |  |  |  |  |
|                                                                                                    | * | o cloudut_client_app.ovpn | 10/27/2021 12:27 PM | OpenVPN Config F | 2 KB |  |  |  |  |

**Pasul 3.** După adăugarea certificatului în fișierul de configurație următorul pas este conectarea efectivă la clientul de openvpn (**cloudut\_client\_app.ovpn**) cu userul și parola primită. Clientul OpenVPN se află în partea jos (dreapta) sau se execută pornirea acestuia de pe Desktop sau din bara de Start.

|                                                                                                    | cloudut_client_app<br>connect                                             | ><br>>                                                                        |                                                                                                    |
|----------------------------------------------------------------------------------------------------|---------------------------------------------------------------------------|-------------------------------------------------------------------------------|----------------------------------------------------------------------------------------------------|
|                                                                                                    | Import<br>Settings                                                        | > 🚯 🖬                                                                         | ö                                                                                                    |
|                                                                                                    | Exit                                                                      |                                                                               | 8                                                                                                    |
| 🔁 OpenVPN Connection (cloud                                                                                                    | ut_client_app)                                                            |                                                                               | - 🗆 X                                                                                                    |
| Current State: Connecting                                                                                                    |                                                                           |                                                                               |                                                                                                    |
| Wed Oct 27 12:45:25 2(         Wed Oct 27 12:45:25 2(         Wed Oct 27 12:45:25 2(         Wed Oct 27 12:45:25 2(         Wed Oct 27 12:45:25 2(         Wed Oct 27 12:45:25 2(         Wed Oct 27 12:45:25 2(         Wed Oct 27 12:45:25 2(         Wed Oct 27 12:45:26 2(         Wed Oct 27 12:45:26 2(         Wed Oct 27 12:45:26 2(         Wed Oct 27 12:45:26 2(         Wed Oct 27 12:45:26 2(         Wed Oct 27 12:45:26 2(         Wed Oct 27 12:45:26 2(         Wed Oct 27 12:45:26 2(         Wed Oct 27 12:45:26 2(         Wed Oct 27 12:45:26 2( | dut_client_app<br>he: cloudut_user<br>d: •••••••<br>password<br>OK Cancel | Compression     Sec but mi     [LZO] [LZ4]     it     2.10     T]127.0.0.1:25 | has been used in the past to br<br>ssing indata-ciphers (AES-256<br>[PKCS11] [AEAD] built on Oct 2<br>25340<br>340 |
| <                                                                                                    |                                                                           |                                                                               | >                                                                                                    |
|                                                                                                    |                                                                           | 0                                                                             | penVPN GUI 11.25.0.0/2.5.4                                                                                         |
| Disconnect                                                                                                    | leconnect                                                                 |                                                                               | Hide                                                                                                    |

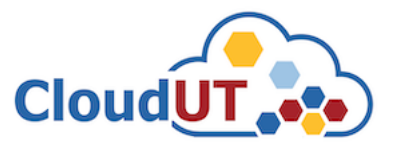

**Pasul 4.** După finalizarea conectării dispuneți de acces la rețeaua unde se află serviciul găzduit în cadrul infrastructurii CloudUT (Mașină Virtuală, aplicații web, etc).

În funcție de ce serviciu / aplicație aveți în infrastructura CloudUT, conectarea se poate face în felul următor:

- Credențialele de acces pentru conectare sunt cele primite de către administratorii CloudUT
- SSH asupra Maşinii virtuale utilizând utilitarul Putty.

|                                                | ?                                                                                                    | ×                                                                                                    |  |  |
|------------------------------------------------|----------------------------------------------------------------------------------------------------|----------------------------------------------------------------------------------------------------|--|--|
|                                                |                                                                                                    |                                                                                                    |  |  |
| Basic options for your PuTTY session           |                                                                                                    |                                                                                                    |  |  |
| Specify the destination you want to connect to |                                                                                                    |                                                                                                    |  |  |
| Host Name (or IP address)                      | Port                                                                                                    |                                                                                                    |  |  |
| cloud_user@10.20.7.x                           | 22                                                                                                    |                                                                                                    |  |  |
| Connection type:                               | ~                                                                                                    |                                                                                                    |  |  |
|                                                | Basic options for your PuTTY se<br>Specify the destination you want to connect to<br>Host Name (or IP address)<br>cloud_user@10.20.7.x<br>Connection type: | ? Basic options for your PuTTY session Specify the destination you want to connect to Host Name (or IP address) Port cloud_user@10.20.7.x Connection type: |  |  |

• RDP asupra Mașinii virtuale utilizând RDP (utilitar disponibil de către Windows)

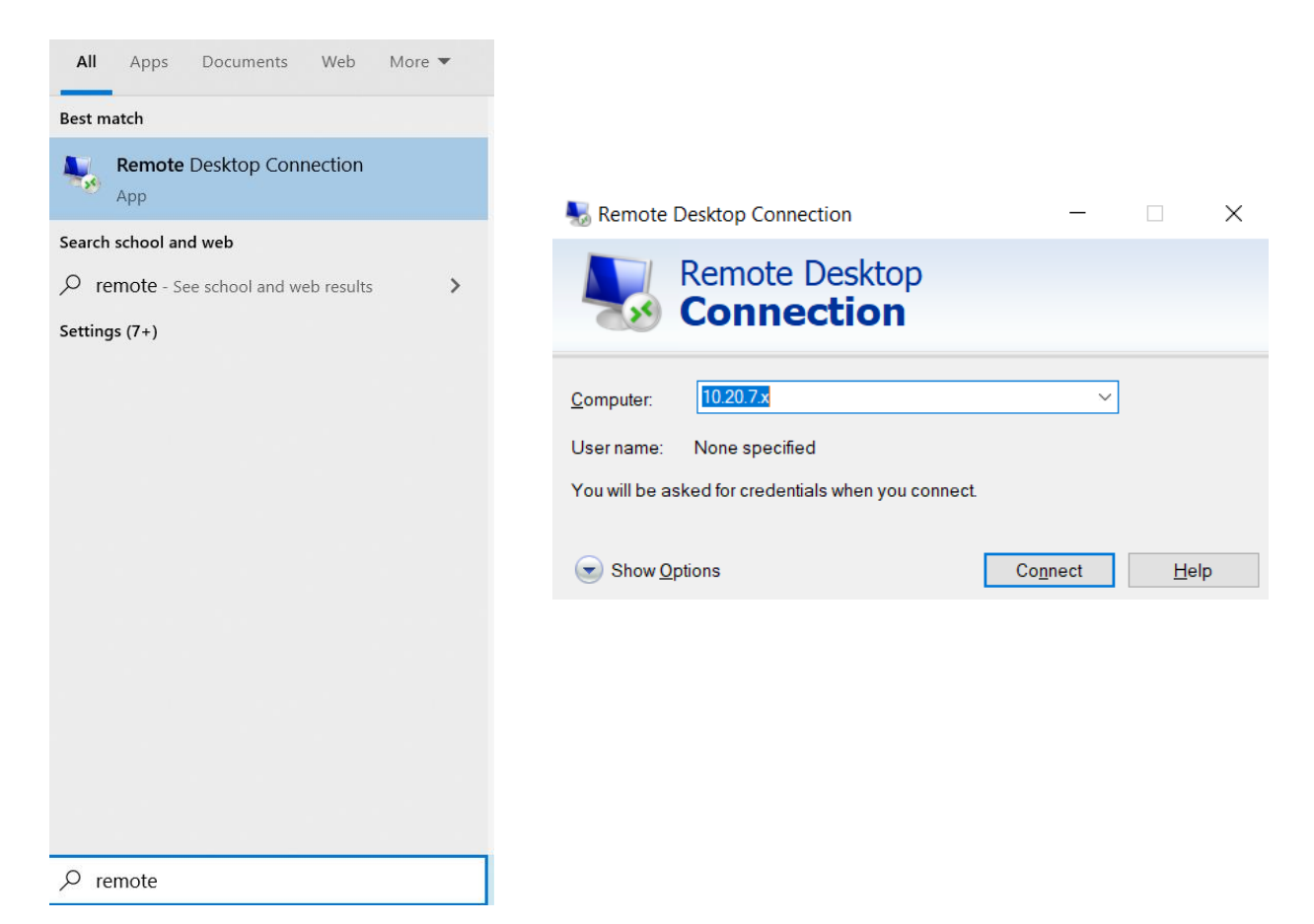